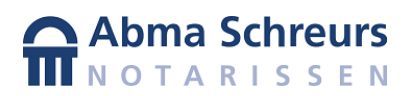

## Videogesprek door cliënt op smartphone of tablet

| 1.  | U kunt ruim op tijd de voorbereiding treffen.                                                                                                    |                                           |
|-----|----------------------------------------------------------------------------------------------------|-------------------------------------------|
| 2.  | Klik in het e-mailbericht met de teleconferentie gegevens op de link <u>Klik op deze link om deel te</u>                                                                       |                                           |
|     | <u>nemen aan de teleconferentie</u>                                                                                                    |                                           |
| 3.  | De webbrowser wordt opgestart en de pagina met informatie over de conferentie wordt getoond.                                                                                   |                                           |
|     | De webpagina zal ook proberen een reeds geïnstalleerde app te openen. Als de app niet aanwezig is,<br>kan deze handmatig geïnstalleerd worden door op de link hier te klikken. |                                           |
| 4.  | De app store wordt geopend met de benodigde app in beeld. Tap op <b>Installeren.</b>                                                                                           |                                           |
| 5.  | Als de app is geïnstalleerd gaat u terug naar het venster met de browser en klikt u op button om deel                                                                          |                                           |
| 6   | te nemen aan de online vergadering. De bro                                                                                                    | wser zal vervolgens alsnog de app openen. |
| 7.  | Geef uw naam en e-mailadres in zodat duidelijk is wie deelneemt aan de vergadering.                                                                                            |                                           |
| ,   |                                                                                                    | ,                                         |
| 8.  | Kies in het venster How do you want to call voor de optie Call In Using WiFi or Data                                                                                           |                                           |
| 9.  | Afhankelijk of er al andere deelnemers zijn                                                                                                    |                                           |
|     | krijgt u net beeld van de (medewerker van<br>de) potaris te ziep of uw eigen beeld                                                                                             |                                           |
|     | Standaard staat het eigen beeld                                                                                                    |                                           |
|     | uitgeschakeld.                                                                                                    | <b>A C</b>                                |
|     | II diant and gran bet vanster op de                                                                                                    |                                           |
|     | U dient onderaan net venster op de<br>middelste knop, <b>camera</b> te klikken. De                                                                                             |                                           |
|     | knop verandert van vorm en kleur en het                                                                                                    |                                           |
|     | videobeeld wordt bij de notaris zichtbaar.                                                                                                    |                                           |
|     |                                                                                                    |                                           |
| 10. | U kunt de sessie verlaten middels <b>verlaten</b>                                                                                                    |                                           |
|     | knop.                                                                                                    |                                           |
|     |                                                                                                    |                                           |